# Implementazione del proxy di autenticazione

# Sommario

Introduzione Prerequisiti Requisiti Componenti usati Convenzioni Come implementare il proxy di autenticazione Profili server Cisco Secure UNIX (TACACS+) Cisco Secure Windows (TACACS+) Cosa vede l'utente Informazioni correlate

# **Introduzione**

Il proxy di autenticazione (auth-proxy), disponibile nella versione 12.0.5.T di Cisco IOS® Software Firewall e successive, viene utilizzato per autenticare gli utenti in entrata o in uscita o entrambi. Questi utenti sono in genere bloccati da un elenco di accesso. Tuttavia, con il proxy di autenticazione, gli utenti configurano il browser in modo che ignori il firewall e venga autenticato su un server TACACS+ o RADIUS. Il server comunica al router altre voci dell'elenco degli accessi in modo da permettere il passaggio del traffico dopo l'autenticazione.

Questo documento fornisce all'utente suggerimenti generali per l'implementazione di auth-proxy, fornisce alcuni profili di server Cisco Secure per auth proxy e descrive ciò che l'utente vede quando si usa auth-proxy.

### **Prerequisiti**

#### **Requisiti**

Nessun requisito specifico previsto per questo documento.

#### Componenti usati

Il documento può essere consultato per tutte le versioni software o hardware.

#### **Convenzioni**

Per ulteriori informazioni sulle convenzioni usate, consultare il documento <u>Cisco sulle convenzioni</u> <u>nei suggerimenti tecnici</u>.

## Come implementare il proxy di autenticazione

Attenersi alla seguente procedura:

- 1. Prima di configurare il proxy di autenticazione, verificare che il traffico scorra correttamente attraverso il firewall.
- 2. Per ridurre al minimo l'interruzione della rete durante il test, modificare l'elenco degli accessi esistente in modo da negare l'accesso a un client di test.
- 3. Verificare che un client di test non possa attraversare il firewall e che gli altri host possano passare.
- 4. Attivare il debug con **exec-timeout 0 0** sulla porta della console o sui terminali virtuali (VTY), mentre si aggiungono i comandi **auth-proxy** e si esegue il test.

#### Profili server

Il test è stato eseguito con Cisco Secure UNIX e Windows. Se RADIUS è in uso, il server RADIUS deve supportare attributi specifici del fornitore (attributo 26). Di seguito sono riportati esempi specifici di server:

#### Cisco Secure UNIX (TACACS+)

```
# ./ViewProfile -p 9900 -u proxyonly
User Profile Information
user = proxyonly{
profile_id = 57
set server current-failed-logins = 1
profile_cycle = 2
password = clear "******"
service=auth-proxy {
  set priv-lvl=15
  set proxyacl#1="permit icmp any any"
  set proxyacl#2="permit tcp any any"
  set proxyacl#3="permit udp any any"
}
Cisco Secure Windows (TACACS+)
```

Attenersi alla procedura seguente.

- 1. Immettere il nome utente e la password (database Cisco Secure o Windows).
- 2. Per Interface Configuration (Configurazione interfaccia), selezionare TACACS+.
- 3. In Nuovi servizi selezionare l'opzione **Group** e digitare **auth-proxy** nella colonna Service. Lasciare vuota la colonna Protocollo.

| CiscoSecure ACS for Wi     | indows 21       | 000/NT - Mi | rosoft Internet Explorer provided by Cisco IT Packaged BE 5.5 | 541 LICIX                                                                                                    |
|----------------------------|-----------------|-------------|---------------------------------------------------------------|----------------------------------------------------------------------------------------------------|
| File Edit Yiev Favo        | rikes Tor       | ols Help    |                                                               |                                                                                                    |
| Hoak + - O                 | 8 00 1          | Clanarch (  | Jeventes Stistery 2. J W . J K                                |                                                                                                    |
| andle .                    | 124.14510       | es/index2.h | n<br>an an an an an an an an an an an an an a                 | T (* Ga   Linka *                                                                                                    |
| and due of                 |                 | - 0-×       |                                                               |                                                                                                    |
| Cisco Sestems              | nterfa          | ce Conf     | iguration                                                     | ×                                                                                                    |
| albadba                    | Edit            |             |                                                               | El Help                                                                                                    |
| Diver<br>Setup             | TACACS+ (Cisco) |             |                                                               | TACACS+ (Cisco)     Advanced Configuration Options                                                                                     |
| Configuration              |                 |             |                                                               |                                                                                                    |
| Configuration              | User            | Group       | ,                                                             | TACACS+ (Cisco)                                                                                                    |
| Leterface<br>Cenfiguration |                 | R           | PPP IP                                                        | Select the check how for either User and/or                                                                                            |
| L + Administration         | E.              |             | PPP IPX                                                       | Group for each TACACS+ service that you want                                                                                           |
| Contriol                   |                 |             | PPP Multilink                                                 | to appear as a configurable option in the User                                                                                         |
| External Uper<br>Databases |                 |             | PPP Apple Talk                                                | Setup and/or Group Setup window, accordingly.                                                                                          |
| oports and                 | E               | E           | PPP VPDN                                                      | For correct operation, each protocol/service must                                                                                      |
| dias                       | E .             |             | PPP LCP                                                       | be supported by the NAS. When you have                                                                                                 |
| convertation               |                 | E           | ARAP                                                          | inished selecting options, click Subilit.                                                                                              |
|                            | R               | R           | Shell (exec)                                                  | It is unlikely that you will use every service and                                                                                     |
|                            |                 |             | SLIP                                                          | protocol available for TACACS+. Displaying                                                                                             |
|                            | New Services    |             |                                                               | each would make setting up a user or group<br>cumbersome. To simplify setup, this section<br>enables you to customize the services and |
|                            |                 |             |                                                               |                                                                                                    |
|                            | -               |             | Service Protocol                                              | protocols that are displayed.                                                                                                    |
|                            |                 | 1           | eun-prov                                                      |                                                                                                    |
|                            | 1               | -           |                                                               | This list has two sections:                                                                                                    |
|                            | 10              |             |                                                               | TACACS+ Services. This section includes the most                                                                                       |
| -                          |                 |             | Submit Carriel                                                | commonly used services and protocols for                                                                                               |
|                            |                 |             | Sanatine Concer                                               | TACACS+                                                                                                    |
|                            |                 |             |                                                               | internet                                                                                                    |

- 4. Avanzate finestra di visualizzazione per ciascun servizio attributi personalizzati.
- 5. In Impostazioni gruppo, selezionare **auth-proxy** e immettere queste informazioni nella finestra:

```
priv-lvl=15
proxyacl#1=permit icmp any any
proxyacl#2=permit tcp any any
proxyacl#3=permit udp any any
```

#### **Cisco Secure UNIX (RADIUS)**

```
# ./ViewProfile -p 9900 -u proxy
User Profile Information
user = proxy{
profile_id = 58
profile_cycle = 1
radius=Cisco {
check_items= {
2="proxy"
}
reply_attributes= {
9,1="auth-proxy:priv-lvl=15"
9,1="auth-proxy:proxyacl#1=permit icmp any any"
9,1="auth-proxy:proxyacl#2=permit tcp any any"
9,1="auth-proxy:proxyacl#3=permit udp any any"
}
}
```

Attenersi alla procedura seguente.

......

- 1. Aprire Configurazione di rete. NAS deve essere Cisco RADIUS.
- 2. Se è disponibile la configurazione interfaccia RADIUS, selezionare le caselle VSA.
- 3. In Impostazioni utente, immettere nome utente/password.
- 4. In Impostazioni gruppo, selezionare l'opzione per **[009/001] cisco-av-pair**. Nella casella di testo sotto la selezione, digitare quanto segue:

```
auth-proxy:priv-lvl=15
auth-proxy:proxyacl#1=permit icmp any any
auth-proxy:proxyacl#2=permit tcp any any
auth-proxy:proxyacl#3=permit udp any any
```

Questa finestra è un esempio di questo

| CiscoSecure ACS for               | Windows 2000/HT - Microsoft Internet Explorer                                                                                                    |                                                                                                    |
|-----------------------------------|----------------------------------------------------------------------------------------------------|----------------------------------------------------------------------------------------------------|
| jie gol yew ryn<br>↓→ . →<br>Back | - Control Control Cont | ]- ∰- ⊉ ⊉ 👱<br>Ial Size Pirt Real.com Messenge                                                                                                    |
| Agidents 🔄 http://127.00          | 31:4945/                                                                                                    | 🖻 🖗 So 🛛 Urka '                                                                                                    |
| Cisco Sverems                     | Group Setup                                                                                                    | X                                                                                                    |
| dhuudhu                           | Jung Te RADIUS (Cisco IOS/Pb)                                                                                                    | Help                                                                                                    |
| User<br>Setup                     |                                                                                                    |                                                                                                    |
| Setup                             |                                                                                                    | Voice-over. (P (VoIP) Support     Default Time-of Day Access Settings                                                                                                    |
| Shared Profile<br>Comparents      | Cisco IOS/PIX RADRUS Attributes                                                                                                    | Colling Access Restrictions     May Consider a                                                                                                    |
| Astwork<br>Configuration          | 1009001] caso-av-pair                                                                                                    | Inits designer     Gage Questar     Enable Options     Token Card Settings     Pornoul Aging Rules     P Assignment     Devenlendable ACLs     TACACS+ Settings     TACACS+ Settings     TACACS+ Shell Command Authorization     TACACS+ Unknown Services     ETF EADUS Authoutes                                |
| Sector<br>Configuration           | auth-proxy:priv-lvl=15<br>auth-proxy:proxyacl#1=permit<br>long any any<br>auth-proxy:proxyacl#2=permit                                                                                                    |                                                                                                    |
| Configuration                     | tep any any                                                                                                    |                                                                                                    |
| Centrol                           | [009401] cscc-k323-credit-senorast                                                                                                    |                                                                                                    |
| Del Datebarer                     | [ [009402] cisco-3223-credit-time                                                                                                    | EAULUS Vender-Specific Attributes                                                                                                    |
| Activity                          |                                                                                                    |                                                                                                    |
| Documentation                     | D (2007103) cisco-5323-ntum-code                                                                                                    | Group Settings<br>To eachle administrators to tailor what authorizations are displayed for<br>a configuration and to simplify the interface, Circo Secure ACS<br>displays only the information for the current configuration. Specific<br>Oroup Setup configuration options and security protocol attributes are |
|                                   |                                                                                                    |                                                                                                    |
|                                   | 1. [009104] cisco-6.523-prosp1+6                                                                                                    |                                                                                                    |
|                                   | [1009105] care-b321-day-and-tane                                                                                                    | A AAA client that uses the specified protocol has been could gured in the     Hatwork Configuration action. For example, PhD025 estimates actions                                                                                                    |
|                                   | Submit Submit+Restart Cencel                                                                                                    | you have configured a AAA clear that uses RADOUS<br>The specific service, postcools, and altributes have been adjected for display<br>for the appropriate protocols in the Interface Configuration section                                                                                                    |
| C]Dote                            |                                                                                                    | Venet                                                                                                    |

# Cosa vede l'utente

L'utente tenta di sfogliare qualcosa che si trova dall'altro lato del firewall.

Viene visualizzata una finestra con il seguente messaggio:

Cisco <hostname> Firewall Authentication Proxy Username: Password: Se il nome utente e la password sono validi, l'utente vedrà:

Cisco Systems Authentication Successful! Se l'autenticazione non riesce, il messaggio è:

Cisco Systems Authentication Failed!

### Informazioni correlate

- Pagina di supporto di IOS Firewall
- Documentazione e supporto tecnico Cisco Systems